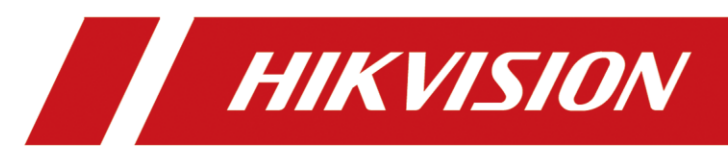

# Video Wall Controller

User Manual

# **Legal Information**

©2021 Hangzhou Hikvision Digital Technology Co., Ltd. All rights reserved.

#### About this Manual

The Manual includes instructions for using and managing the Product. Pictures, charts, images and all other information hereinafter are for description and explanation only. The information contained in the Manual is subject to change, without notice, due to firmware updates or other reasons. Please find the latest version of this Manual at the Hikvision website (<u>https://www.hikvision.com/</u>).

Please use this Manual with the guidance and assistance of professionals trained in supporting the Product.

#### Trademarks

**HIKVISION** and other Hikvision's trademarks and logos are the properties of Hikvision in various jurisdictions. Other trademarks and logos mentioned are the properties of their respective owners.

#### Disclaimer

TO THE MAXIMUM EXTENT PERMITTED BY APPLICABLE LAW, THIS MANUAL AND THE PRODUCT DESCRIBED, WITH ITS HARDWARE, SOFTWARE AND FIRMWARE, ARE PROVIDED "AS IS" AND "WITH ALL FAULTS AND ERRORS". HIKVISION MAKES NO WARRANTIES, EXPRESS OR IMPLIED, INCLUDING WITHOUT LIMITATION, MERCHANTABILITY, SATISFACTORY QUALITY, OR FITNESS FOR A PARTICULAR PURPOSE. THE USE OF THE PRODUCT BY YOU IS AT YOUR OWN RISK. IN NO EVENT WILL HIKVISION BE LIABLE TO YOU FOR ANY SPECIAL, CONSEQUENTIAL, INCIDENTAL, OR INDIRECT DAMAGES, INCLUDING, AMONG OTHERS, DAMAGES FOR LOSS OF BUSINESS PROFITS, BUSINESS INTERRUPTION, OR LOSS OF DATA, CORRUPTION OF SYSTEMS, OR LOSS OF DOCUMENTATION, WHETHER BASED ON BREACH OF CONTRACT, TORT (INCLUDING NEGLIGENCE), PRODUCT LIABILITY, OR OTHERWISE, IN CONNECTION WITH THE USE OF THE PRODUCT, EVEN IF HIKVISION HAS BEEN ADVISED OF THE POSSIBILITY OF SUCH DAMAGES OR LOSS.

YOU ACKNOWLEDGE THAT THE NATURE OF THE INTERNET PROVIDES FOR INHERENT SECURITY RISKS, AND HIKVISION SHALL NOT TAKE ANY RESPONSIBILITIES FOR ABNORMAL OPERATION, PRIVACY LEAKAGE OR OTHER DAMAGES RESULTING FROM CYBER-ATTACK, HACKER ATTACK, VIRUS INFECTION, OR OTHER INTERNET SECURITY RISKS; HOWEVER, HIKVISION WILL PROVIDE TIMELY TECHNICAL SUPPORT IF REQUIRED.

YOU AGREE TO USE THIS PRODUCT IN COMPLIANCE WITH ALL APPLICABLE LAWS, AND YOU ARE SOLELY RESPONSIBLE FOR ENSURING THAT YOUR USE CONFORMS TO THE APPLICABLE LAW. ESPECIALLY, YOU ARE RESPONSIBLE, FOR USING THIS PRODUCT IN A MANNER THAT DOES NOT INFRINGE ON THE RIGHTS OF THIRD PARTIES, INCLUDING WITHOUT LIMITATION, RIGHTS OF PUBLICITY, INTELLECTUAL PROPERTY RIGHTS, OR DATA PROTECTION AND OTHER PRIVACY RIGHTS. YOU SHALL NOT USE THIS PRODUCT FOR ANY PROHIBITED END-USES, INCLUDING THE DEVELOPMENT OR PRODUCTION OF WEAPONS OF MASS DESTRUCTION, THE DEVELOPMENT OR PRODUCTION OF CHEMICAL OR BIOLOGICAL WEAPONS, ANY ACTIVITIES IN THE CONTEXT RELATED TO ANY NUCLEAR EXPLOSIVE OR UNSAFE NUCLEAR FUEL-CYCLE, OR IN SUPPORT OF HUMAN RIGHTS ABUSES.

IN THE EVENT OF ANY CONFLICTS BETWEEN THIS MANUAL AND THE APPLICABLE LAW, THE LATTER PREVAILS.

## **Regulatory Information**

#### **FCC Information**

Please take attention that changes or modification not expressly approved by the party responsible for compliance could void the user's authority to operate the equipment.

#### FCC Compliance

This equipment has been tested and found to comply with the limits for a Class A digital device, pursuant to part 15 of the FCC Rules. These limits are designed to provide reasonable protection against harmful interference when the equipment is operated in a commercial environment. This equipment generates, uses, and can radiate radio frequency energy and, if not installed and used in accordance with the instruction manual, may cause harmful interference to radio communications. Operation of this equipment in a residential area is likely to cause harmful interference in which case the user will be required to correct the interference at his own expense.

#### **FCC Conditions**

This device complies with part 15 of the FCC Rules. Operation is subject to the following two conditions:

- 1. This device may not cause harmful interference.
- 2. This device must accept any interference received, including interference that may cause undesired operation.

#### **EU Conformity Statement**

**CE** This product and - if applicable - the supplied accessories too are marked with "CE" and comply therefore with the applicable harmonized European standards listed under the EMC Directive 2014/30/EU, the LVD Directive 2014/35/EU, the RoHS Directive 2011/65/EU.

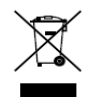

2012/19/EU (WEEE directive): Products marked with this symbol cannot be disposed of as unsorted municipal waste in the European Union. For proper recycling, return this product to your local supplier upon the purchase of equivalent new equipment, or dispose of it at

designated collection points. For more information see: <u>www.recyclethis.info</u>

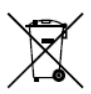

2006/66/EC (battery directive): This product contains a battery that cannot be disposed of as unsorted municipal waste in the European Union. See the product documentation for specific battery information. The battery is marked with this symbol, which may include

lettering to indicate cadmium (Cd), lead (Pb), or mercury (Hg). For proper recycling, return the battery to your supplier or to a designated collection point. For more information see: <u>www.recyclethis.info</u>

# Preface

## **Applicable Models**

This manual is applicable to C30S series video wall controllers.

## About the Default

This device has the following defaults.

| Category | Parameter                        | Default Value                              |
|----------|----------------------------------|--------------------------------------------|
| Device   | Login username<br>and IP address | User name: admin<br>IP Address: 192.0.0.64 |

# 

In order to improve system security, it is strongly recommended to reset your password regularly. In order to protect your personal privacy and corporate data, and avoid network security issues on your device, it is recommended that you set a high-strength password that complies with security regulations.

## Symbol Conventions

The symbols that may be found in this document are defined as follows.

| Symbol           | Description                                                                                                    |
|------------------|----------------------------------------------------------------------------------------------------|
| <b>i</b> Note    | Provides additional information to emphasize or supplement important points of the main text.                                                                   |
| <b>A</b> Caution | Indicates a potentially hazardous situation, which if not avoided, could result in equipment damage, data loss, performance degradation, or unexpected results. |
| Danger           | Indicates a hazard with a high level of risk, which if not avoided, will result in death or serious injury.                                                     |

## **Safety Instructions**

# Caution

- In the use of the product, you must be in strict compliance with the electrical safety regulations of the nation and region.
- During the operations such as wring and dismounting, make sure to disconnect the power supply of the device. Do not operate with the power on.
- In case of cyber security problems when the device is accessing the Internet, please strengthen the protection of your personal information and data security. Pease contact us in time if there is any possible network security risks.
- Proper configuration of all passwords and other security settings is the responsibility of the installer and/or end-user.

# TABLE OF CONTENTS

| Chapter 1 Introduction                                | 1  |
|-------------------------------------------------------|----|
| 1.1 Overview                                          | 1  |
| 1.2 Operation Instructions                            | 1  |
| 1.2.1 Introduction of Smart Wall Configuration Client | 1  |
| 1.2.2 Introduction of Smart Wall Control Client       |    |
| Chapter 2 Device Activation                           | 2  |
| 2.1 Activate Device via SADP Software                 | 2  |
| 2.2 Activate Device via Browser                       | 2  |
| Chapter 3 Web Configuration                           | 4  |
| 3.1 Log in to the Web                                 | 4  |
| 3.2 Configure Decoding Output                         | 4  |
| 3.2.1 Configure Signal Source on the Wall             | 4  |
| 3.2.2 Configure Sending Card                          | 4  |
| 3.2.3 Configure Virtual LED                           |    |
| 3.3 Configure Signal Source                           |    |
| 3.3.1 Video Parameters                                |    |
| 3.3.2 Image Fine Tuning                               |    |
| 3.3.3 Signal Source Cropping                          |    |
| 3.3.4 Signal Source Splicing                          | 16 |
| 3.3.5 Custom Resolution                               |    |
| 3.3.6 OSD                                             |    |
| 3.4 Configure Display on Client                       | 19 |
| 3.5 Set Sub-Stream for Window Division                | 20 |
| 3.6 Configure the Network                             | 21 |
| 3.6.1 Set TCP/IP Parameters                           | 21 |
| 3.6.2 Set Port                                        | 21 |
| 3.7 Configure Device Exception Alarm                  | 22 |
| 3.8 Upgrade LED Receiving Card                        | 23 |
| 3.9 Set up Security Service                           | 24 |
| 3.10 System Parameters                                | 24 |
| 3.10.1 Check Device Information                       | 24 |
| 3.10.2 Set Time                                       | 25 |
| 3.10.3 Set RS-485/RS-232                              |    |
| 3.10.4 Configure Font                                 |    |
| 3.10.5 About the Device                               |    |
| 3.10.6 Upgrade and Maintenance                        |    |
| 3.10.7 Diagnosis                                      |    |
| 3.10.8 Set syslog                                     |    |
| 3.10.9 User Management                                |    |
| 3.10.10 Set IP Filter Control                         |    |
| 3.10.11 Log Management                                |    |
|                                                       |    |

# **Chapter 1 Introduction**

# 1.1 Overview

The DS-C30S series video wall controller is a new-generation pure hardware image processing device based on Field Programmable Gate Array (FPGA). Compared with the traditional controller, the device has a brand-new system architecture and adopts data dual exchange technology to support large-capacity data transmission and processing. With high image processing performance, the device supports the access and real-time processing of multi-channel high definition and ultra-high-definition signals. Adopting the main control board and input and output board structure, the input and output boards can be figured arbitrarily, which can realize multi-screen management. This product is mainly used in large-screen splicing control system and considered the core control device of the system.

# 1.2 Operation Instructions

The device logs in through the browser to configure the device parameters. And the video wall operation can be configured through the Smart Wall Configuration Client and the Smart Wall Control Client.

# **i**Note

Please contact the technical support for the Smart Wall Configuration Client and Smart Wall Control Client.

# 1.2.1 Introduction of Smart Wall Configuration Client

Smart Wall Configuration Client is a B/S-based server that supports video wall, real-time preview, video storage, alarm linkage and other functions. It can realize centralized management with scalability and reliability.

## 1.2.2 Introduction of Smart Wall Control Client

Smart Wall Control Client is a C/S (Client/Server) software that supports functions such as video wall, real-time preview, pan-tilt control, video playback, download, alarm reception, and log query. It provides diversified functions and is easy to operate.

# **Chapter 2 Device Activation**

Please activate your device when using it for the first time.

# 2.1 Activate Device via SADP Software

Step 1 Open SADP.

| 🔍 SADP                            |                        |                  |                    |              |                                            | \$© _ □ ×       |
|-----------------------------------|------------------------|------------------|--------------------|--------------|--------------------------------------------|-----------------|
| Total number of online devices: 0 |                        | Unbind Export    | Refresh Filter     | Q            | Modify Network Parameter                   | ers             |
| ■ ID ↑ I Device Type I Statu:     | s   IPv4 Address  Port | ∣Enhanced SDK Se | ∣Software V∣IPv4 ( | Gat I HTTP . | Enable DHCP<br>Enable Hik-Connect          |                 |
|                                   |                        |                  |                    |              | Device Serial No.:                         |                 |
|                                   |                        |                  |                    |              | IP Address:<br>Port:                       |                 |
|                                   |                        |                  |                    |              | Enhanced SDK Service Port:<br>Subnet Mask: |                 |
|                                   |                        |                  |                    |              | Gateway:                                   |                 |
|                                   |                        |                  |                    |              | IPv6 Address:<br>IPv6 Gateway:             |                 |
|                                   |                        |                  |                    |              | IPv6 Prefix Length:<br>HTTP Port:          |                 |
|                                   |                        |                  |                    |              | Securit                                    | y Verification  |
|                                   |                        |                  |                    |              | Administrator Password:                    |                 |
|                                   |                        |                  |                    |              | ,                                          | Modify          |
| 4                                 | _                      |                  |                    | •            |                                            | Forgot Password |

Figure 2-1 Activate Device

Step 2 Select the device that is not activated.

Step 3 Enter the password and confirm it on the right corner.

Step 4 Click Activate.

## 2.2 Activate Device via Browser

You can also access and activate the device through the browser.

- Step 1 Connect the device to the network, and make sure that the device and the computer are in the same LAN.
- Step 2 Modify the computer IP address and the device IP address to make them in the same network segment.

# iNote

The factory IP address of the device is 192.0.0.64. The computer IP address can be set to anywhere between 192.0.0.2 to 192.0.0.253 such as 192.0.0.100.

Step 3 Enter 192.0.0.64 in the browser to view the activation interface.

Step 4 Set the device activation password.

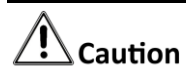

In order to improve system security, it is strongly recommended to reset your password regularly. In order to protect your personal privacy and corporate data, and avoid network security issues on your device, it is recommended that you set a high-strength password that complies with security regulations.

Step 5 Click OK.

Step 6 Enter the activation password to log in to the device.

# Chapter 3 Web Configuration

# 3.1 Log in to the Web

After the device is activated, enter the IP address of the device in the browser. Enter the account number and the password to log in to the Web of the device. The account number is admin and the password is the activation password. The Web is used to configure the signal source, network, system and other parameters of the device.

# 3.2 Configure Decoding Output

Introduces the parameter configuration of the output channels.

## 3.2.1 Configure Signal Source on the Wall

- Step 1 Enter Video Wall Configuration → Decoding Output. View the connected output channels in the Output List.
- Step 2 Select a video wall on the right. Click 🕮 below the video wall. Set the row number and column number of the video wall according to the requirement. Click OK.

| Row x Column Configuration |    |        |  |  |  |  |
|----------------------------|----|--------|--|--|--|--|
| Row                        | 4  |        |  |  |  |  |
| Column                     | 4  |        |  |  |  |  |
|                            | ок | Cancel |  |  |  |  |

Figure 3-1 Configure the Number of Row and Column

Step 3 Drag the output channel on the right to the video wall. The signal source will be displayed on the video wall.

## 3.2.2 Configure Sending Card

#### **Configure Signal Cable**

Configure the signal connection of the sending card and the receiving card between different cabinets based on the site conditions.

Step 1 Enter Video Wall Configuration → Decoding Output. Select LED sending card in the Output List (Example of naming the LED sending card: LEDSendCard\_Board19\_1). Right-click and select Signal Cable Configuration. Step 2 Configure parameters of display screen. Click OK after completion.

- Display Screen (Row X Column): Set the number according to the number and layout of the cabinets on site (devices installed with the receiving card and the screen).
- Custom Screen Resolution: It refers to the screen resolution of spliced cabinets. The resolution should be consistent with display image. Otherwise, there may be problems such as incomplete screen display, inconsistencies in brightness and color, etc.

| Display Screen (R6 X 4      |                      |
|-----------------------------|----------------------|
| Screen Type                 | Load From the Screen |
| Screen Resolution           |                      |
| Custom Screen R 1920 X 1080 |                      |

Figure 3-2 Set Receiving Card Layout and Resolution

- Step 3 Click Signal Cable Configuration. The connection of the signal cable should be consistent with that of the cabinet screen.
  - 1. Click the sending port of the sending card on the left.
  - 2. According to the cabinet number on site, click the frame on the right to connect the sending card with the cabinet screen.
  - 3. Click OK.

The following figure shows an example: The sending port numbered 1 is connected to the cabinet screen numbered 1-1 and 1-2 from left to right.

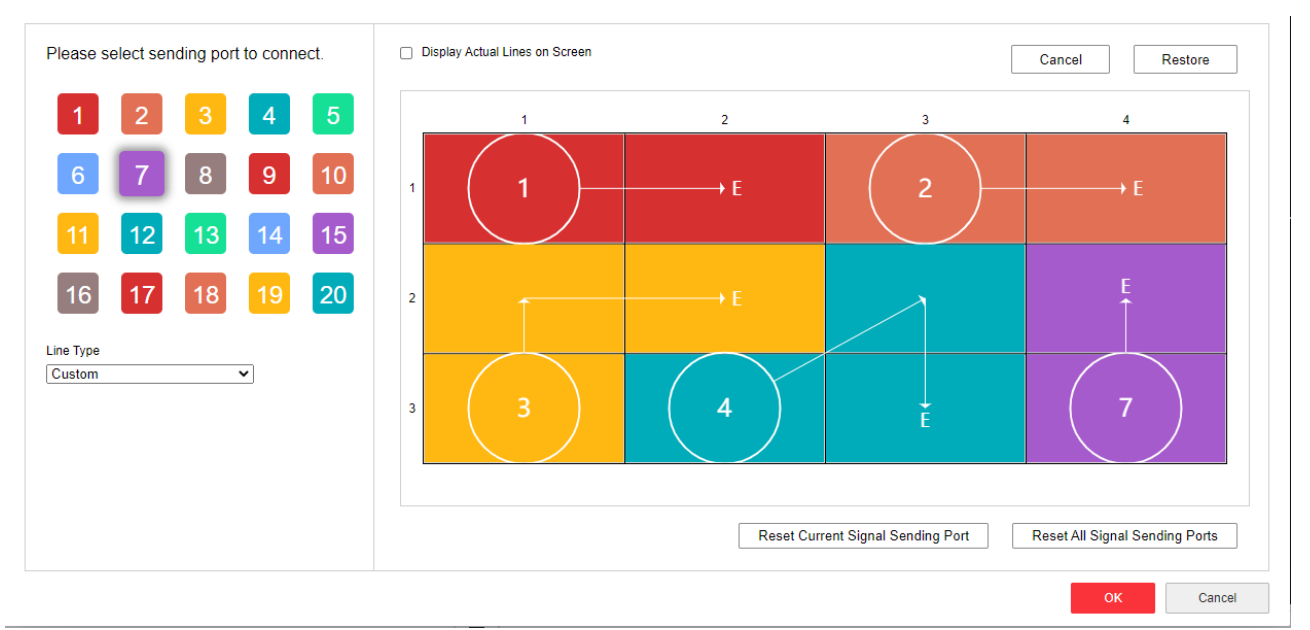

Figure 3-3 Set Connection

Step 4 Enter Video Wall Configuration → Decoding Output. Select LED sending card in the Output List (Example of naming the LED sending card: LEDSendCard\_Board19\_1). Right-click and select Receiving Card Status.

The following figure shows an example: The receiving card has 2 sending ports. Blue means that the receiving card is in normal state. On the right, users can view the video wall size, screen type, receiving card type, version and other information.

| Rec | eiving Card Status |   |                         |   | ×                                                                                                    |
|-----|--------------------|---|-------------------------|---|----------------------------------------------------------------------------------------------------|
|     | 1                  | 2 | 3                       | 4 | Video Wall 3 * 4                                                                                                    |
| 1   |                    |   | Width 240<br>Height 270 |   | Screen Type     D5-D4012FI-GW       Driver Type     ICN3       Receiving C     D5-D40R06FI       Receiving C     V3.0.2 build 200107Y |
| 2   |                    |   |                         |   |                                                                                                    |
| 3   |                    |   |                         |   |                                                                                                    |
|     |                    |   |                         |   |                                                                                                    |

Figure 3-4 View the Receiving Card Status

- Step 5 Enter Video Wall Configuration → Decoding Output. Select LED sending card in the Output List (Example of naming the LED sending card: LEDSendCard\_Board19\_1). Right-click and select Signal Cable Configuration.
  - 1. Click Load from the Screen, the screen type will be displayed automatically.
  - 2. Click Signal Source Configuration. Check Display Actual Lines on Screen.
  - 3. Click the sending port of the sending card on the left.

4. According to the cabinet number on site, click the frame on the right to connect the sending card with the cabinet screen.

- 5. The following parameters can also be set during the connection.
- Marking Type: Supports quick connection according to the layout of the receiving card on site.

Example: When the marking type is Z Shape, select the sending port of the sending card, and click the start point and end point of the frame on the right according to the cabinet number on site to make quick connection.

- Cancel: Cancel the previous operation.
- Restore: Restore the previous operation.
- Reset Current Sending Port: Click the sending port of the sending card on the left. Then click Reset Current Sending Port to reset the connection settings of the selected sending port.
- Reset All Sending Ports: Reset the connection settings of all sending ports.

#### 6. Click OK.

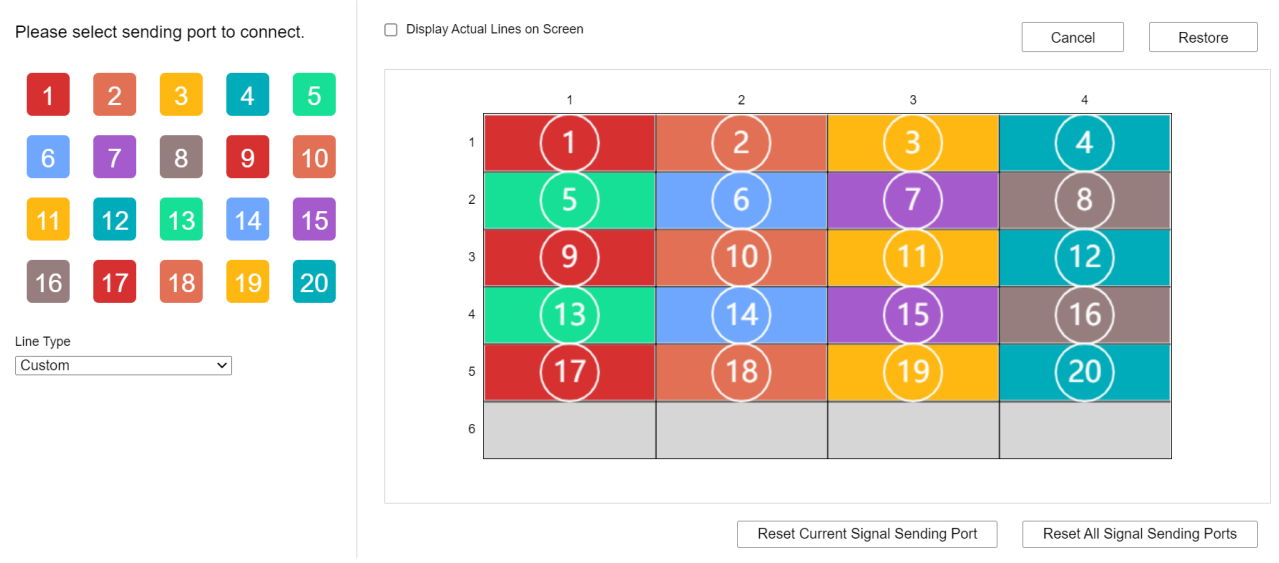

Figure 3-5 Set On-Site Connection

# iNote

After the setting, the cabinet screen on site will display black.

#### Set Basic Parameters

Set basic parameters of the receiving card display.

Step 1 Enter Video Wall Configuration → Decoding Output. Select LED sending card in the Output List (Example of naming the LED sending card: LEDSendCard\_Board19\_1). Right-click and select Basic Control.

| Basic Control                             | × |
|-------------------------------------------|---|
| Basic Configuration                       |   |
| Eye Protection                            |   |
| Brightness Adju 50                        | ] |
| Image Adjustment                          |   |
| Color Temperature   Standard   Cool Color |   |
| ○ Warm Color ○ Custom                     |   |
| Batch Configuration                       |   |
| Select All                                |   |
| LEDSendCard_Board_23_1                    |   |

Figure 3-6 Basic Control

Step 2 Set basic parameters.

- Eye Protection: Turn on to filter blue light. Please operate according to the requirement.
- Brightness Adjustment: When turned on, the screen will automatically adjust the screen brightness according to the ambient brightness. Please operate according to the requirement.

Step 3 Set Image Adjustment. Adjust the color temperature and color standard of the screen as required.

Step 4 (Optional) Check Batch Configuration to apply the setting to other receiving cards.

Step 5 Click OK.

#### Manuel Correction

Set the correction parameters to keep the screen brightness and color of different cabinets consistent.

Step 1 Enter Video Wall Configuration → Decoding Output. Select LED sending card in the Output List (Example of naming the LED sending card: LEDSendCard\_Board19\_1). Right-click and select Advanced Configuration.

Step 2 Click Correct  $\rightarrow$  Manuel Correction. Check Enable Correction.

|        |                |               |         |    |                                    | ×  |
|--------|----------------|---------------|---------|----|------------------------------------|----|
| Manua  | Correction Bat | ch Correction |         |    |                                    |    |
| Enable | Correction     |               |         |    | Correction Type  Screen Correction |    |
| 里      |                | 2             | 3       | 4  | Seam Correction                    |    |
| [      | De             | De            | ,<br>De | De | RGB Simultaneous Adjustmen         | t  |
| 1      |                |               |         |    | Green 10                           | 00 |
| 2      | Do             |               | Do      | Do | Blue 10                            | 00 |
|        |                |               |         |    | Application                        |    |
| 3      |                |               |         |    | Live View                          |    |
|        | D              |               |         |    | Clear Correction Data              |    |
| 4      |                |               |         |    |                                    |    |
| 5      | Do             | Do            | Do      | Do |                                    |    |
| 5      |                |               |         |    |                                    |    |

Figure 3-7 Manual Correction

Step 3 Select the correction range.

- Click to correct the entire cabinet screen. Select the screen as required.
- Click to correct part of the cabinet screen. Set the start and end coordinates as required.

Step 4 Select Correction Type.

• Screen Correction

Correct the cabinet.

- 1. Click Screen Correction.
- 2. Adjust the red, green, and blue progress bar and the RGB value. The correction will take effect when the value of the on-site screen is greater than the parameter value of the progress bar.

# iNote

Check Simultaneous Adjustment. All RGB parameter values will be consistent when adjust any RGB progress bar.

• Seam Correction

Correct the seam between cabinets.

- 1. Click Seam Correction.
- 2. Select the correction range.
  - Click All, correct all the seams.

- Click Horizontal Line, correct all the horizontal seams.
- Click Vertical Line, correct all the vertical seams.
- 3. Adjust the process bar of Seam Width.
- 4. Adjust the red, green, and blue progress bars and the RGB value. When the value of the on-site screen is greater than the parameter value of the progress bar, the correction will be carried out.

# **i** Note

Check Simultaneous Adjustment. All RGB parameter values will be consistent when adjust any RGB progress bar.

Step 5 Click Preview to view the display effect. The parameter value can be readjusted to achieve the desired effect.

Step 6 Click Application.

Step 7 (Optional) Adjust the following data as required.

- Clear Correction Data.
- Correct Original Data Preview.
- Load Original Data.

## **i**Note

Please refer to the actual device for the above parameter settings.

#### **Batch Correction**

Batch correcting the screen/seam by importing correction files.

## **i**Note

- The correction file has already been obtained.
- Select a screen as the starting point for batch correction in the manual correction interface.

Step 1 Enter Video Wall Configuration → Decoding Output. Select LED sending card in the Output List (Example of naming the LED sending card: LEDSendCard\_Board19\_1). Right-click and select Advanced Configuration.

Step 2 Click Correct  $\rightarrow$  Batch Correction.

| Advanced Configuration                                       |                                                                | × |
|--------------------------------------------------------------|----------------------------------------------------------------|---|
| Correct                                                      | Manual Correction Batch Correction                             |   |
| Receiving Card Configuration<br>Advanced Image Configuration | Correction File Import Import<br>Correction File Export Export |   |
|                                                              |                                                                |   |

Figure 3-8 Batch Correction

- Step 3 Click Browse, select the correction file to Upload.
- Step 4 (Optional) If you need to back up the correction file, click Export, and select the download path to export the correction file.

#### Configure the Receiving Card

It is used to configure the display parameters of the receiving card. Please contact technical personnel for configuration.

Enter Video Wall Configuration  $\rightarrow$  Decoding Output. Select LED sending card in the Output List (Example of naming the LED sending card: LEDSendCard\_Board19\_1). Right-click and select Advanced Configuration. Click Receiving Card Configuration.

- Basic Parameters: View the basic information of the receiving card.
- Gamma Table and Extended Attributes: It is used to adjust the display effect and image enhancement parameters of the receiving card. Please contact our company's technical professionals for configuration.

#### Configure Advanced Image

It is used to improve the display effect of the screen by setting the gray level and gray brightness level.

Step 1 Enter Video Wall Configuration → Decoding Output. Select LED sending card in the Output List (Example of naming the LED sending card: LEDSendCard\_Board19\_1). Right-click and select Advanced Configuration. Click Advanced Image Configuration.

#### Advanced Image Configuration

| Gray Level         |      | $\bigcirc$ | ) | 0 |
|--------------------|------|------------|---|---|
| Gray Brightness Le | vel  | 0          |   | 0 |
| 1                  | Save |            |   |   |

Figure 3-9 Advanced Image Configuration

Step 2 Adjust image parameters.

- Gray Level: It refers to the number of colors that can be displayed on the screen. The more colors, the finer the picture.
- Gray Brightness Level: It means the brightness of the corresponding gray level.

Step 3 Click Save.

#### 3.2.3 Configure Virtual LED

It is used to superimpose a virtual LED display frame on the video wall to display information.

Step 1 Enter Video Wall Configuration  $\rightarrow$  Virtual LED.

| Decoding Output                                                                                     | ~            |                       |                          |                            |                  | Screen Information                             |
|----------------------------------------------------------------------------------------------------|--------------|-----------------------|--------------------------|----------------------------|------------------|------------------------------------------------|
|                                                                                                    | Q,           | VideoWall1 VideoWall2 | VideoWall3 VideoWall4 Vi | deoWall5 VideoWall6 VideoW | /all7 VideoWall8 | Image Parameters                               |
| Output List     Output List     OVI_Board1_1     OVI_Board1_2     OVI_Board1_3                      | *            | DVI_Board1_1          | DVI_Board1_2             | DVI_Board1_3               | DVI_Board1_4     | Brightness - +<br>Contrast - +                 |
| - I DVI_Board1_4<br>- I DVI_Board2_1<br>- I DDMI_Board2_2<br>- I DDMI_Board2_2<br>- I DDMI_Board2_3 |              | HDMI_Board2_1         | HDMI_Board2_2            | HDMI_Board2_3              | HDMI_Board2_4    | Color - +<br>Sharpness - +<br>Image Parameters |
| - I HDMI_Board2_4<br>- I HDMI_Board4_1<br>Virtual LED                                               | ب<br>ب<br>لک | HDMI_Board4_1         | HDMI_Board4_2            | HDMI_Board4_3              | HDMI_Board4_4    | Horizontal<br>Position - +<br>Vertical         |
| Image: Wirtual LED2       Image: Wirtual LED3                                                       |              | HDMI_Board13_1        | HDMI_Board13_2           | HDMI_Board13_3             | HDMI_Board13_4   | Position - +                                   |
|                                                                                                    |              |                       |                          |                            |                  |                                                |

Figure 3-10 Virtual LED

Step 2 Select a virtual LED. Click to set the following parameters.

| Modify           |                            | ×      |
|------------------|----------------------------|--------|
| Text Settings    |                            |        |
| Enable           |                            |        |
| Content          | content                    | 0      |
| Time Settings    | <ul> <li>Enable</li> </ul> |        |
| Time Type        | Time                       | $\sim$ |
| Time Format      | h:mm:ss                    | $\sim$ |
| Time             | 12-Hour Time               | $\sim$ |
| AM Format        | AM                         | $\sim$ |
| PM Format        | PM                         | $\sim$ |
| Text and Backg   |                            |        |
| Display Mode     | Translucent                | ~      |
| Font Color       | #fa3239                    |        |
| Background Color |                            |        |
| Font Direction   | Horizontal O Vertical      |        |
| Alignment        | Align Left                 | ~      |
| Action Settings  |                            |        |
| Moving Mode      | normal                     | ~      |
| Moving Direction | Left<-Right                | ~      |
| Moving Speed     | 0                          | 1      |
|                  | ОК Са                      | ncel   |

Figure 3-11 Modify Virtua LED

| Table 3-1 The Meanings of Virtual LED Parameter | ters |
|-------------------------------------------------|------|
|-------------------------------------------------|------|

| Parameter Item                  | Parameter Name                               | Meaning                                                                                                    |
|---------------------------------|----------------------------------------------|----------------------------------------------------------------------------------------------------|
| Text Settings                   | The text of the virtual LED frame.           |                                                                                                    |
| Time Settings                   | The time displayed in the virtual LED frame. |                                                                                                    |
| Text and Background<br>Settings | Display Mode                                 | The transparency degree of the information displayed in virtual LED frame, including coverage, transparency, and translucency. |
|                                 | Font Color                                   | The default color is green. It is adjustable.                                                                                  |

| Parameter Item  | Parameter Name   | Meaning                                                                                                    |  |
|-----------------|------------------|----------------------------------------------------------------------------------------------------|--|
|                 | Background Color | The default color is red. It is adjustable.                                                                                 |  |
|                 | Font Direction   | Horizontal or vertical. Multiple<br>virtual LED frames can only apply the<br>same font direction, which cannot<br>be mixed. |  |
|                 | Alignment        | Align Left, Center, or Right.                                                                                               |  |
| Action Settings | Moving Mode      | normal or static.                                                                                                    |  |
|                 | Moving Direction | Only supports Left<-Right.                                                                                                  |  |
|                 | Moving Speed     | The moving speed of content in the virtual LED frame.                                                                       |  |

Step 3 Click OK. Then drag the virtual LED to the Video Wall with output signal on the right.

# 3.3 Configure Signal Source

Introduces the configuration of signal source.

#### 3.3.1 Video Parameters

It is used to configure video parameters of the signal source. Save after setting.

Enter Configuration  $\rightarrow$  Signal Source Configuration  $\rightarrow$  Video Parameter. Select a signal source, adjust ICR mode and brightness. The color mode supports bright, standard, and soft custom. After selecting Custom, click Restore Default Settings to restore the video parameter values to the default values.

| Video Parameter        |                     |
|------------------------|---------------------|
| Signal Source          | Slot 03 Camera 01 🗸 |
| Video Parameter        |                     |
| ICR Mode<br>Brightness | Standard V          |
| 🖹 Save                 |                     |

Figure 3-12 Video Parameters

## 3.3.2 Image Fine Tuning

It is used to fine tune the image pixels and crop the signal source.

Step 1 Enter Configuration  $\rightarrow$  Signal Source Configuration  $\rightarrow$  Image Fine Tuning.

| Image Fine Tuning   |                   |   |
|---------------------|-------------------|---|
|                     |                   |   |
| Signal Source       | Slot 10 Camera 01 | ~ |
| Fine Tuning Unit    | 1                 | ~ |
| Position Adjustment | •                 |   |
|                     | •                 |   |
|                     | •                 |   |

Figure 3-13 Image Fine Tuning

Step 2 Select a signal source.

Step 3 Set the unit of fine tuning. Up to 10 pixels are supported in each direction.

Step 4 Click the direction keys to adjust the direction of the image.

Step 5 Click Save.

## 3.3.3 Signal Source Cropping

It is used to crop the edge of the signal source.

Step 1 Enter Configuration  $\rightarrow$  Signal Source Configuration  $\rightarrow$  Signal Source Cropping.

| Signal Source Croppin | g                 |   |                   |
|-----------------------|-------------------|---|-------------------|
|                       |                   |   |                   |
| Signal Source         | Slot 03 Camera 01 | ] |                   |
| Upper Edge Cropping   | 0                 | ] |                   |
| Lower Edge Cropping   | 0                 | ] | 🕕 No Signal       |
| Left Edge Cropping    | 0                 | ] |                   |
| Right Edge Cropping   | 0                 | ] | Slot 03 Gamera 01 |

Figure 3-14 Signal Source Cropping

Step 2 Select a signal source.

Step 3 Set the cropping pixels of four edges.

# **i**Note

The pixel range of cropping in all directions is between 0 and 200. It is required to be a multiple of 2, and  $4 \times 2$  alignment.

Step 4 Click Save.

## 3.3.4 Signal Source Splicing

The signal source splicing can combine multiple signal source images according to a certain splicing scale to form a new spliced picture. The spliced picture is output as a single signal source, and the spliced signal source will not be shown in the signal source list. This function is only supported by ultra-high definition signal sources (such as 4K HDMI input channel or DP input channel). Signal sources will be spliced to form a new image with higher resolution.

# **i**Note

- Only local signal source can be spliced.
- All spliced signal sources should have the same resolution. Different resolution may affect display effect.
- The new spliced picture will be presented in a single-screen window when displayed on the wall.
- When the new spliced picture is roaming and zooming, the signal source also roams and zooms along with it.

Step 1 Enter Configuration  $\rightarrow$  Signal Source Configuration  $\rightarrow$  Signal Source Splicing.

Step 2 Click Add.

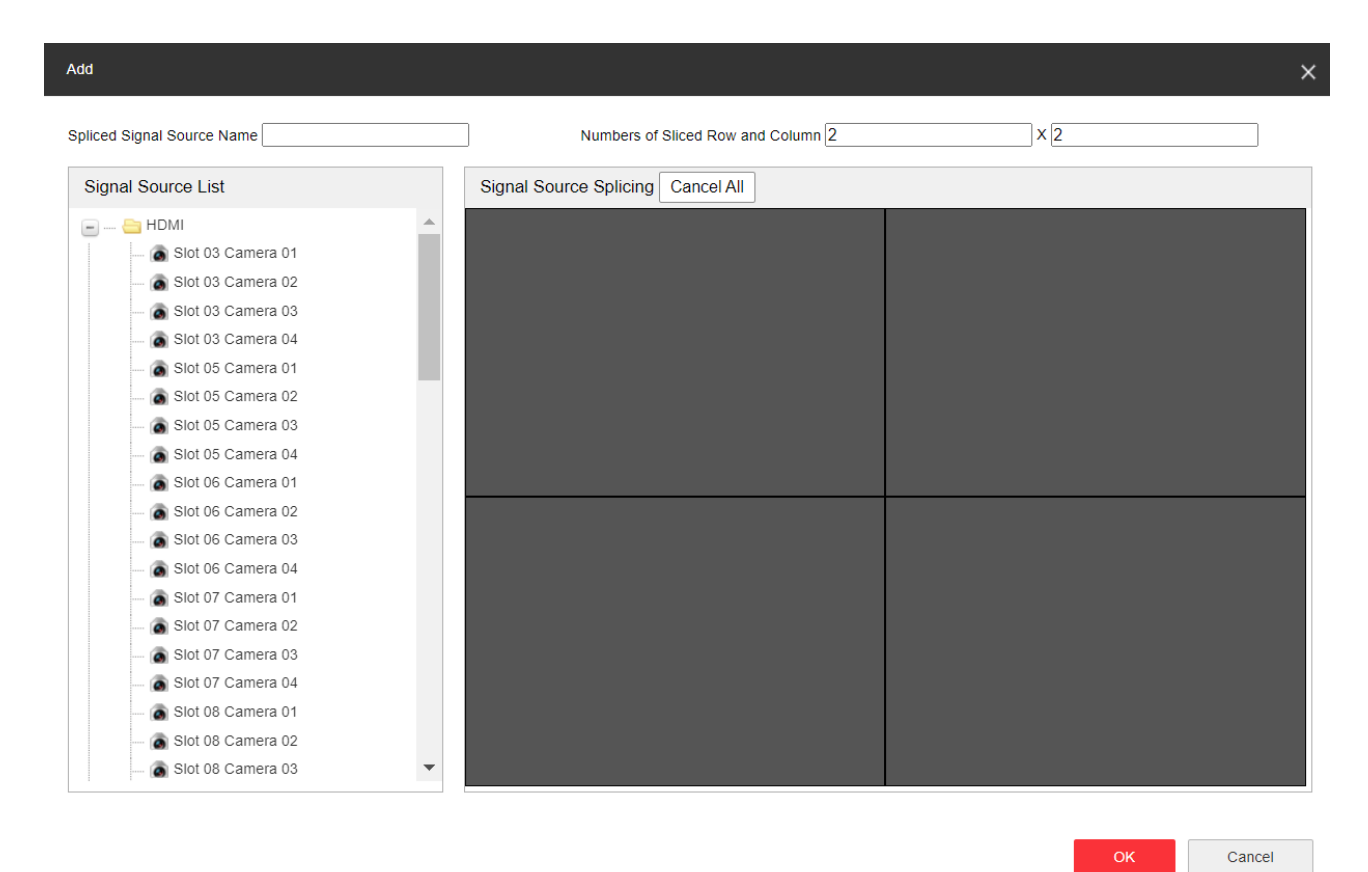

Figure 3-15 Add Signal Source Splicing

Step 3 Customize the name and scale of the signal source.

Step 4 Drag the channel in the signal source list on the left to the splicing grid on the right.

Step 5 Click OK.

Step 6 (Optional) Select a spliced signal source to perform the following operations.

- Click Modify, select a splicing grid, click Cancel All to cancel the previously spliced signal source and re-configure. The name and the scale of the spliced signal source can also be modified at the same time.
- Click Delete to delete the spliced signal source.

## **i**Note

The signal source dragged to the splicing grid on the right will be output as a single signal.

#### 3.3.5 Custom Resolution

When the resolution of the input signal source is inconsistent with the resolution of the large screen on site, the resolution of the input signal source can be customized to realize point-to-point display. This function is only supported by UHD signal sources (such as 4K HDMI input channel or DP input channel).

Step 1 Enter Configuration  $\rightarrow$  Signal Source Configuration  $\rightarrow$ Custom Resolution.

| Custom Resolution   |        |
|---------------------|--------|
| Custom Resolution   |        |
| Signal Source       | ~      |
| Refresh Rate        | ~      |
| Resolution          | *      |
| Batch Configuration | Enable |
|                     |        |
| 🖹 Save              |        |

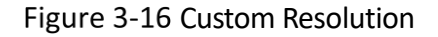

Step 2 Enable Custom Resolution.

Step 3 Select a signal source.

Step 4 Set the refresh rate and resolution.

# **i**Note

The resolution supports down to  $1280 \times 720$  and up to  $4092 \times 2160$ . And the width must be a multiple of 4, the height a multiple of 2.

Step 5 (Optional) Click Batch Configuration to copy the configuration of this signal source to other signal sources.

Step 6 Click Save.

#### 3.3.6 OSD

OSD can be used to superimpose OSD information on image of the input signal.

Step 1 Enter Configuration  $\rightarrow$  Signal Source Configuration  $\rightarrow$  OSD.

| Signal Source       | Slot 03 Camera 01 | ~ |                  |
|---------------------|-------------------|---|------------------|
| OSD ID              | 1                 | ~ |                  |
| OSD Font Size       | 64                | ~ |                  |
| Font Color          |                   |   |                  |
| X Coordinate        | 1200              |   |                  |
| Y Coordinate        | 1400              |   |                  |
| String              | Slot 03 Camera 01 |   |                  |
| Batch Configuration | Enable            |   | No Signal        |
|                     |                   |   |                  |
| 🖹 Save              |                   |   |                  |
|                     |                   |   |                  |
|                     |                   |   |                  |
|                     |                   |   | Sterna Gamera 01 |
|                     |                   |   |                  |
|                     |                   |   |                  |

Figure 3-17 Set OSD

Step 2 Select a signal source.

Step 3 Set the OSD ID. Up to 4 pieces of OSD information can be superimposed.

Step 4 Set the parameters such as OSD font size, font color, X coordinate and Y coordinate as required.

Step 5 Enable String, and enter the OSD information to be displayed.

Step 6 (Optional) Click Batch Configuration to copy the configuration of this signal source to other signal sources.

Step 7 Click Save.

## **i**Note

The position of OSD information on the screen can be adjusted by dragging it with the mouse or setting the X and Y coordinate values.

# 3.4 Configure Display on Client

Video wall display on client refers to viewing the image of the entire TV wall on iSecure VMS client. The window content of the entire video wall can be viewed intuitively.

**i**Note

Up to 4 video walls can be displayed on client at one time.

Step 1 Enter Configuration  $\rightarrow$  Remote Display on Client  $\rightarrow$  Display on Client Configuration.

| Network Display on Clie   | ant Configuration  |   |
|---------------------------|--------------------|---|
|                           |                    |   |
| Video Wall Display on Cli | Video Wall1        | ~ |
| Resolution                | HD1080P(1920*1080) | ~ |
| Frame Rate                | 30                 | ~ |
| I Frame Interval          | 25                 | ~ |
| Bitrate Type              | CBR                | ~ |
| Bitrate                   | 8192               | ~ |
| hitute                    |                    | • |
| 🖹 Save                    |                    |   |

Figure 3-18 Configure Display on Client

Step 2 Select a video wall.

Step 3 Set parameter values.

- Resolution: Select the resolution according to the requirement for video clarity. The higher the resolution, the higher the required network bandwidth.
- Frame rate: It refers to the number of frames per second of the video. The higher the frame rate, the smoother and more vivid the picture, which also means higher bandwidth and more storage space. Please set the rate according to the actual bandwidth.
- I frame interval: It refers to the number of frames between two continuous key frames. The larger the I frame interval, the smaller the code stream, but also the poorer image quality. On the contrary, the larger the code stream, the better the image quality.
- Bitrate Type and Bitrate.
  - CBR (Constant Bitrate): It refers to that the bit rate is maintained at the average bit rate for transmission, and the compression speed is fast, but video mosaic may appear. Set the bit rate value as required.
  - VBR (Variable Bitrate): It refers to that the bit rate can be adjusted by itself without exceeding the upper limit of the bit rate. The compression speed is relatively slow, but the clarity of the image in complex scenes can be ensured. Set the maximum bit rate value according to the requirement.

Step 4 Click Save.

## 3.5 Set Sub-Stream for Window Division

During the configuration of the video wall, when the number of screen divisions is greater than or equal to the threshold value of sub stream divisions, the sub stream will be automatically taken for

decoding. The sub-stream is suitable for low bandwidth networks, with smooth images and small bandwidth.

Enter Configuration  $\rightarrow$  Decoding Configuration  $\rightarrow$  Sub-Stream for Window Division. Select Enable, set the Threshold Value of Sub-Stream Divisions, and click Save.

| ~ |
|---|
|   |
|   |
|   |

Figure 3-19 Set the Sub-Stream for Window Division

# **i**Note

Example: When the threshold value of sub-stream divisions is set to 6, the sub-stream will be automatically selected for decoding when the number of screen divisions is greater than or equal to 6.

# 3.6 Configure the Network

This part introduces how to configure network parameters.

## 3.6.1 Set TCP/IP Parameters

Configure the TCP / IP parameters of the device so that the device can function normally in the network.

Enter Configuration  $\rightarrow$  Network  $\rightarrow$  TCP/IP. Set the basic network parameters of the device according to the local area network parameters, and click Save.

| IPv4 Address         |                              |
|----------------------|------------------------------|
| IPv4 Subnet Mask     | _                            |
| IPv4 Gateway         |                              |
| Preferred DNS Server |                              |
| Alternate DNS Server | ·                            |
| NIC Туре             | 10M/100M/1000M Self-adapti 🗸 |
|                      |                              |
| 🖹 Save               |                              |

Figure 3-20 Set TCP/IP Parameters

#### 3.6.2 Set Port

The device port can be modified when the device is unable to access the network.

# 

Please do not modify the default port parameters randomly, otherwise the device will be unable to access.

| Enter Configuration → Network → Port. Set | et the port parameters and click Save to take effect. |
|-------------------------------------------|-------------------------------------------------------|
| HTTP Port                                 | 80                                                    |
| Service Port                              | 8000                                                  |
|                                           |                                                       |
| 🗎 Save                                    |                                                       |
| Fig                                       | zure 3-21 Set Port                                    |

- HTTP Port: It refers to the port to access the device in the browser. For example, when the HTTP port is 81, you need to enter http://192.168.1.64:81 in the browser to access.
- Service port: It refers to the port of the client to add new devices.

# 3.7 Configure Device Exception Alarm

When an abnormal situation such as a network disconnection occurs on the device, the device is triggered to perform a linkage action. In order to grasp the operating status of the equipment in time.

Step 1 Enter Configuration  $\rightarrow$  Event  $\rightarrow$  Device Exception Alarm Configuration.

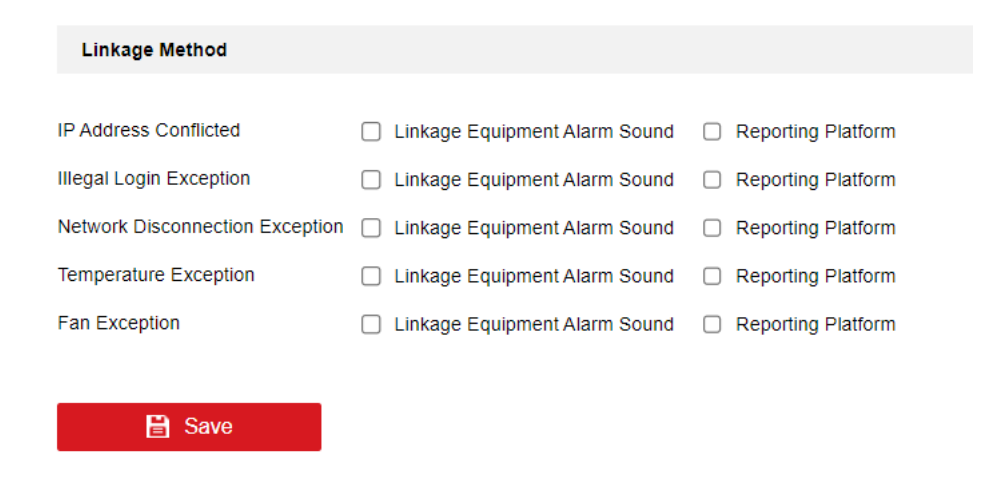

Figure 3-22 Configure Device Exception Alarm

Step 2 Exception Types.

• IP Address Conflicted: It means that the linkage action will be triggered when the IP address of the device is the same as that of other device in the network.

- Illegal Login Exception: It means that the device will trigger the linkage action when the wrong user name or password is entered.
- Network Disconnection Exception: It means that the linkage action will be triggered if the device is not connected to the network cable or the network cable falls off.
- Temperature Exception: It means that the linkage action will be triggered when the operating temperature of the device is abnormal.
- Fan Exception: It means that the linkage action will be triggered when the fan status is abnormal during the running of the device.

Step 3 Set the Linkage Method.

- Linkage Equipment Alarm Sound: When an exception occurs, the alarm will be generated by the device and buzzer of linkage equipment.
- Reporting Platform: When an exception occurs, the alarm information will be uploaded to the platform.

Step 4 Click Save.

## 3.8 Upgrade LED Receiving Card

This part introduces how to upgrade LED receiving card.

## **i**Note

Obtain the correct upgrade package and store it in the computer.

Step 1 Enter Configuration  $\rightarrow$  LED Receiving Card Upgrade.

| LED Receiving Card Upgrad | de                                               |                |                  |                |                |                   |                |
|---------------------------|--------------------------------------------------|----------------|------------------|----------------|----------------|-------------------|----------------|
| Sending Card              | LEDSendCard_Board23_1 V                          |                |                  |                |                |                   |                |
| Upgrade Configuration     |                                                  | Browse         | Import           |                |                |                   |                |
| Status                    |                                                  |                |                  |                |                |                   |                |
| Firmware                  |                                                  | Browse         | Upgrade          |                |                |                   |                |
| Status                    |                                                  |                |                  |                |                |                   |                |
| The upgrading process v   | vill be 1 to 10 minutes, please don't disconnect | power to the d | evice during the | e process. The | device reboots | automatically aff | ter upgrading. |

Figure 3-23 Upgrade LED Receiving Card

Step 2 Select the card that needs to be upgraded.

- Step 3 To configure the upgrade, click Browse, select the configuration file and click Import. Complete the configuration parameters according to the interface prompts.
- Step 4 To upgrade the firmware, click Browse, select the upgrade file and click Upgrade.

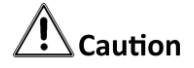

Please do not turn off the power during the upgrade. The device will automatically restart after the upgrade.

# 3.9 Set up Security Service

Enter Configuration  $\rightarrow$  Security Control  $\rightarrow$  Security Service. Turn on or off the security service of the device according to the requirement. Click Save after setting.

| enabled SSH   |  |
|---------------|--|
| enabled Https |  |
| enabled SADP  |  |
|               |  |
| 🖹 Save        |  |

Figure 3-24 Set Up Security Service

• Enable SSH: It means to provide security for remote login. The device will shut down automatically after restart.

# iNote

When logging in to the device via SSH, the default user name is admin and the password is the device password when it is activated.

- Enable Https: It means to effectively prevent information leakage during the remote management process and provide security for data transmission.
- Enable SADP: It means that the device can be searched by SADP in the same network segment.

# 3.10 System Parameters

This part introduces the system maintenance, system configuration and other related parameter settings of the device.

#### 3.10.1 Check Device Information

You can view device information such as device number, device model, serial number and version. Enter Configuration  $\rightarrow$  System  $\rightarrow$  System Settings  $\rightarrow$  Basic Information. View the device information.

# **i**Note

The device name can be customized according to the requirement.

## 3.10.2 Set Time

Set the time zone, timing and daylight saving time of the device.

| Time Zone         | (GMT+00:00) Dublin, Edinburgh, London | · |
|-------------------|---------------------------------------|---|
| NTP               |                                       |   |
|                   |                                       |   |
| Server Address    |                                       |   |
| NTP Port          |                                       |   |
| Manual Time Sync. |                                       |   |
| Manual Time Sync. |                                       |   |
| Set Time          | 2021-11-29 19:02:43                   |   |
|                   |                                       |   |
| 🗎 Save            |                                       |   |

Figure 3-25 Set Time

Set Time Manually

It is used to manually set the device time.

Step 1 Enter Configuration  $\rightarrow$  System  $\rightarrow$  System Settings  $\rightarrow$  Time Settings.

Step 2 Select Time Zone.

Step 3 Click Manual Time Sync. Set the device time by manually enter the time or select time from the calendar.

Step 4 Click Save.

#### Set NTP Timing

Use NTP for accurate and reliable timing.

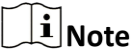

Please build or obtain the NTP server information first.

Step 1 Enter Configuration  $\rightarrow$  System  $\rightarrow$  System Settings  $\rightarrow$  Time Settings.

Step 2 Select the time zone.

Step 3 Click NTP.

Step 4 Fill in the Server Address and NTP port.

# **i**Note

The server address is the IP address or the domain name of the NTP server.

Step 5 Click Save.

### 3.10.3 Set RS-485/RS-232

RS-485/RS-232 is used to access control signals.

## **i**Note

Use RS-485 cable to connect the device to the computer or the terminal.

```
Step 1 Enter Configuration \rightarrow System \rightarrow System Settings \rightarrow Serial Port Configuration.
```

| Port                 | 1              | ~      |
|----------------------|----------------|--------|
| Port Type            | RS485          | ~      |
| Duplex               | Full-duplex    | $\sim$ |
| Baud Rate            | 115200         | ~      |
| Data Bit             | 8              | ~      |
| Stop Bit             | 2              | ~      |
| Parity               | Even           | ~      |
| Flow Control         | Soft Flow      | ~      |
| Working Mode         | Screen Control | ~      |
| Serial Port Protocol | HIK_LCD_H1     | ~      |
|                      |                |        |

🖹 Save

Figure 3-26 Set Serial Port Parameters

Step 2 Set the RS-485 / RS-232 parameters according to the requirement. Please keep the parameters of the device consistent with those of the computer or the terminal.

Step 3 Click Save.

## 3.10.4 Configure Font

It is used to set the font of OSD and subtitles. The default font can be used. Enter Configuration  $\rightarrow$  System  $\rightarrow$  System Settings  $\rightarrow$  Font Configuration, click Browse to import a new font according to the requirement.

| Font Selection      | STXINWEI                    | → Browse                           |                                                                                          |           |
|---------------------|-----------------------------|------------------------------------|------------------------------------------------------------------------------------------|-----------|
| Note: Applicable to | the global, including OSD i | nput, subtitle input, etc. Only su | pport TTF files with English fonts. The file cannot exceed 15 MB, and its name cannot be | repeated. |
|                     |                             | Figure 3-2                         | 7 Configure Font                                                                         |           |
|                     |                             |                                    |                                                                                          | _         |
|                     | n                           |                                    |                                                                                          |           |
|                     |                             |                                    |                                                                                          |           |
| Only Chinese        | TTF fonts are               | supported. The fil                 | e size cannot exceed 15m, and the font file name                                         | ز         |

#### 3.10.5 About the Device

cannot be repeated.

```
It is used to view the open source software licenses of the device.
Enter configuration \rightarrow System \rightarrow System Settings \rightarrow About. Click Export to export the licenses.
```

### 3.10.6 Upgrade and Maintenance

| Reboot                  |                                                                                                    |
|-------------------------|----------------------------------------------------------------------------------------------------|
| Reboot                  | Reboot the device.                                                                                                    |
| Default                 |                                                                                                    |
| Restore                 | Reset all the parameters, except the IP parameters and user information, to the default settings.                                               |
| Default                 | Restore all parameters to default settings.                                                                                                    |
| Export                  |                                                                                                    |
| Export                  |                                                                                                    |
| Import Config. File     |                                                                                                    |
| Device Parameters       | Browse Import                                                                                                    |
| Status                  |                                                                                                    |
| Upgrade                 |                                                                                                    |
| Firmware                | Browse Upgrade                                                                                                    |
| Status                  |                                                                                                    |
| Note: The upgrading pro | cess will be 1 to 10 minutes, please don't disconnect power to the device during the process. The device reboots automatically after upgrading. |

Figure 3-28 Upgrade and Maintenance

#### Reboot

Enter Configuration  $\rightarrow$  System  $\rightarrow$  Maintenance  $\rightarrow$  Upgrade & Maintenance. Click Reboot to reboot the device.

#### Restore

Enter Configuration  $\rightarrow$  System  $\rightarrow$  Maintenance  $\rightarrow$  Upgrade & Maintenance. Click Restore according to the requirement. Except for IP parameters, user information, and video formats, other parameters will be restored to the factory state. Please click with caution.

#### Default

Enter Configuration  $\rightarrow$  System  $\rightarrow$  Maintenance  $\rightarrow$  Upgrade & Maintenance. Click Default according to the requirement. All parameters of the device will be restored to the factory state. Please click with caution.

#### Import/Export Configuration Parameters

The configuration parameters of the device can be obtained by importing/exporting the configuration file of the device. Users can conveniently configure other devices with the same parameters.

- Import configuration parameters: Enter Configuration → System → Maintenance → Upgrade & Maintenance. Select the device parameters. Follow the interface prompts to complete the configuration of parameters.
- Export configuration parameters: Enter Configuration → System → Maintenance → Upgrade & Maintenance. Set the file encryption password. Select the device parameters. Follow the interface prompts to complete the configuration of parameters.

## **i** Note

The exported configuration file has an encrypted password, which needs to be verified when importing the configuration file.

#### Upgrade

This part introduces how to upgrade the device.

#### **i**Note

Obtain the correct upgrade package and store it in the computer.

```
Step 1 Enter Configuration \rightarrow System \rightarrow Maintenance \rightarrow Upgrade & Maintenance.
```

Step 2 Click Browse to select the upgrade file.

Step 3 Click Upgrade.

# **A**Caution

Please do not turn off the power during the upgrade of the device, the device will restart automatically after the upgrade.

## 3.10.7 Diagnosis

# **i**Note

Please insert the formatted U disk first.

After it is turned on, the system debugging log can be exported and saved to the USB flash disk or to the syslog server. Enter Configuration  $\rightarrow$  System  $\rightarrow$  Maintenance  $\rightarrow$ Diagnose. Click Start.

| Export Log to USB |         |  |
|-------------------|---------|--|
| Current Status    | Default |  |
| Start             | ]       |  |

Figure 3-29 Set Diagnosis

### 3.10.8 Set syslog

Configure the syslog server. When the device generates logs, upload the logs to the syslog server.

## iNote

Please complete the deployment and configuration of the syslog server first.

```
Step 1 Enter Configuration \rightarrow System \rightarrow Maintenance \rightarrow syslog.
```

| Enable syslog  |   |      |
|----------------|---|------|
| Basic Settings |   |      |
| Server IP      |   |      |
| Port           |   |      |
| Upload Cycle   |   | Hour |
| Protocol Type  | ~ |      |
|                | _ |      |
| 🖹 Save         |   |      |

Figure 3-30 Set syslog

Step 2 Check Enable syslog.

Step 3 Set server parameters.

- Server IP: The IP address of the syslog server.
- Port: The port of the syslog server.
- Upload Cycle: it is used to set the log upload cycle in hours.
- Protocol Type
  - TCP and UDP: No device or server certificate verification is required.
  - One-way authentication and two-way authentication: Device or server certificate verification is required.

Step 4 Click Save.

#### 3.10.9 User Management

This part introduces how to add, edit and delete users of the device.

# Caution

In order to improve the security of product network usage, please change your username and password regularly. It is recommended to update and maintain it every 3 months. If the device is used in a higher security risk environment, it is recommended to update it once a month or a week.

Step 1 Enter Configuration  $\rightarrow$  System  $\rightarrow$  User Management  $\rightarrow$  User Management.

| User Managemer | nt IP Filter Setting |                   |
|----------------|----------------------|-------------------|
|                |                      |                   |
| User List      |                      | Add Modify Delete |
|                | No                   | User Name         |
|                | 1                    | admin             |
|                | 2                    | test              |

Figure 3-31 User Management

Step 2 Click Add, set user name and admin password.

| Add            |                                                                                                    | × |
|----------------|----------------------------------------------------------------------------------------------------|---|
| User Name      |                                                                                                    |   |
| Admin Password |                                                                                                    |   |
| Password       |                                                                                                    |   |
| Confirm        | Valid password range [8-16]. You can<br>use a combination of numbers,<br>lowercase, uppercase and special<br>character for your password with at<br>least two kinds of them contained. |   |

Figure 3-32 Add User

Step 3 Select a user to perform the following operations.

- Click Modify to modify the password and other information of the selected user.
- Click Delete to delete the selected user.

Step 4 Click OK.

## 3.10.10 Set IP Filter Control

It is used to turn on or turn off the computer or terminal access to the device. IP addresses all refer to IPv4 addresses.

Enter Configuration  $\rightarrow$  System  $\rightarrow$  User Management  $\rightarrow$  IP Filter Setting.

| Enabled                        | Enable           |                                                                                                    |
|--------------------------------|------------------|----------------------------------------------------------------------------------------------------|
| Туре                           | ○ White User     | Black User                                                                                                    |
| Note: If the local IP is not i | n the blocklist, | blease operate with caution. When the blocklist is saved, the logged-in non-blocklist client IP will be automatically logged out. |
| Black User                     |                  | Add Modify Delete                                                                                                    |
| IP Addre                       | SS               | Description                                                                                                    |
|                                |                  |                                                                                                    |
|                                |                  |                                                                                                    |
|                                |                  |                                                                                                    |

Figure 3-33 IP Filter Setting

- White User: It indicates that the IP addresses in the list are allowed to access the device.
- Black User: It indicates that none of the IP addresses in the list can access the device.

## **i** Note

Only admin users can add white user and black user. No more than 64 allow lists and 64 block lists can be added.

- When the white user is added, the client non-white-user IP that has been logged in will be automatically logged out.
- When the black user is added, the client non-black-user IP that has been logged in will be automatically logged out.

After setting, click Save.

### 3.10.11 Log Management

When an unknown fault occurs in the system, you can locate and troubleshoot the problem in time by referring to the log.

Step 1 Enter Configuration  $\rightarrow$  System  $\rightarrow$  Log Management.

Step 2 Select the log type, start time and end time.

Step 3 Click Search, and all log information that meets the query conditions will be displayed in the log list.

| Main Ty   | All Types        | ~         | Subtyp  | All Types      | ~            |        |             |
|-----------|------------------|-----------|---------|----------------|--------------|--------|-------------|
| Start Tin | 2021-11-29 00:00 | :00 📆     | End Ti  | me 2021-11-2   | 9 23:59:59 📸 | Search |             |
| No        | Operation Time   | Main Type | Subtype | Remote Host Ad |              |        | Description |
|           |                  |           |         |                |              |        |             |
|           |                  |           |         |                |              |        |             |
|           |                  |           |         |                |              |        |             |

Figure 3-34 Search Log

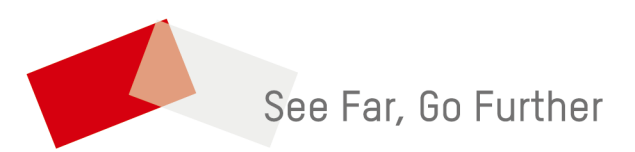

UD26426B